## Installationsanleitung TNMeasy BS

## Vor der Installation

1. **Wichtig:** Erstellen Sie **vor** der Installation des TNMeasy BS immer ein Backup Ihres aktuellen Betriebssystems. Bei der Installation des TNMeasy BS werden alle auf der Festplatte vorhandenen Daten unwiederbringlich gelöscht.

2. Stellen Sie in Ihrem BIOS sicher, dass der PC von CD bootet. (Standardeinstellung bei den meisten PCs)

## **Installation TNMeasy BS**

1. Starten Sie den PC auf dem Sie das TNMeasy BS installieren wollen.

2. Legen Sie die TNMeasy BS DVD ein.

3. Starten Sie den PC neu.

4. Warten Sie bis der Bildschirm "Clonezilla" erscheint. Sonstige Rückmeldungen auf dem Bildschirm ignorieren Sie bitte.

5. Erscheint der Bildschirm "Clonezilla", wird in der Auswahlliste der 1. Menüpunkt (clonezilla live with img 2017-10-05-09 (Default settings, VGA …) ausgewählt und mit Return bestätigt. Hinweis: Wenn Sie nichts tun, wird nach 30 Sekunden automatisch der 1. Menüpunkt angewählt.

6. Nun warten Sie bitte ab. Der PC führt nun mehrere Operationen aus. Sie können alle gezeigten Meldungen ignorieren.

7. Nun erscheinen zwei Abfragen: "Wollen Sie wirklich weitermachen?". Diese abfragen beantworten Sie bitte mit y und bestätigen mit Return

8. Erscheint nach einiger Zeit ein schwarzer Bildschirm, ist die Installation abgeschlossen und der PC kann nun durch 10 sekündiges Drücken des Power-Buttons abgeschaltet werden.

9. PC einschalten.

10. Die Installation ist nun abgeschlossen